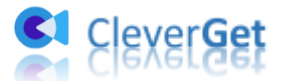

# CleverGet Netflix 動画ダウンロード

ユーザーガイド

製品ページ:<u>https://www.cleverget.jp/netflix-downloader/</u> 無料ダウンロード:<u>https://www.cleverget.jp/downloads/cleverget.html</u> ユーザーガイド:<u>https://www.cleverget.jp/user-guide/netflix-downloader.html</u>

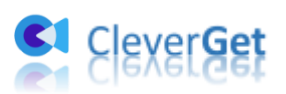

目次

| CleverGet Netflix 動画ダウンロード                    | .1 |
|-----------------------------------------------|----|
| ユーザーガイド                                       | .1 |
| CleverGet Netflix 動画ダウンロードについて                | .2 |
| ダウンロード&登録&アップデート&アンインストール方法                   | .3 |
| 1. ダウンロード&インストール                              | .3 |
| 2. CleverGet Netflix 動画ダウンロードの登録              | .3 |
| 3. CleverGet Netflix 動画ダウンロードのアップデートとアンインストール | .6 |
| Netflix 動画をダウンロード保存する方法                       | .9 |
| Step 1:CleverGet をダウンロード&インストール               | .9 |
| Step2:出力設定                                    | .9 |
| Step3:Netflix 動画を検索またはNetflix 動画のURLを入力1      | 10 |
| Step4:動画オプションを選択してダウンロード開始1                   | 11 |
| Step5:動画ダウンロードプロセスを確認1                        | 13 |
| CleverGet Netflix 動画ダウンロードの設定1                | 15 |
| 一般設定1                                         | 16 |
| その他の設定2                                       | 22 |

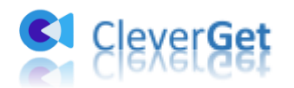

#### CleverGet Netflix 動画ダウンロードについて

映画、ドラマや TV 番組などすべての Netflix 動画をオフラインでいつでも視聴できるようにするには、CleverGet Netflix 動画ダウンロードからダウンロードできます。内蔵の強力なブラウザにより動画の検索、ダウンロード、ダウンロード後の視聴が非常に便利し、Netflix 動画を最大 1080P 高画質の MP4/MKVファイルでダウンロードできます。スマートテレビ、ゲーム機、PC、Mac、モバイル機器、タブレットなど様々なデバイスで Netflix 動画をオフラインでいつでもどこでも楽しめます。

#### CleverGet Netflix 動画ダウンロード主な特徴:

- 1. Netflix 映画、ドラマや TV 番組を簡単にダウンロード保存
- 2. Netflix 動画を最大 HD 1080P の高画質で保存
- 3. Netflix 動画を MP4/MKV ファイルに変換保存
- 4. お好きな字幕や音声をつけて Netflix 動画をダウンロード
- 5. 字幕を動画に付けて保存または SRT/SUP として保存
- 6. 動画のタグ情報も一緒にダウンロードして快適に管理可能
- 7. 強力なブラウザが内蔵、検索、ダウンロード、再生が楽々
- 8. 高速なダウンロードスピード、数秒間でダウンロード完成

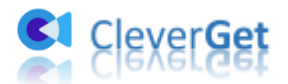

## ダウンロード&登録&アップデート&アンインストール方法

### 1. ダウンロード&インストール

Step1:以下のリンクをクリックして、CleverGet Netflix 動画ダウンロードのプログラ ムをダウンロードしてください。

https://www.cleverget.jp/downloads/cleverget.html

Step2:ダウンロードできた「.exe」ファイルをダブルクリックしてインストールを開始 し、指示に従ってインストールを完了します。

🔮 cleverget\_setup.exe

#### 2. CleverGet Netflix 動画ダウンロードの登録

#### 2.1 CleverGet Netflix 動画ダウンロードのライセンスコードを取得する方法

認証ライセンス/登録コードを購入する方法は2つがあります。製品ページからとプログ ラムから。

① 製品ページから購入する

- CleverGet Netflix 動画ダウンロード製品ページにおける「今すぐ購入」ボタン をクリックします。
- 購入ページに飛びます。
- ライセンスタイプ(期限)を選んで購入手続きへ進めます。
- ライセンスコードは記入したメールアドレスに発送しております。

② プログラムから購入する

- CleverGetのメイン画面から、右上の・・・アイコンをクリックして、パネルから 「今すぐ購入」タブをクリックして CleverGet Netflix 動画ダウンロードの購入 ページに飛びます。
- ライセンスタイプ(期限)を選んで購入手続きへ進めます。

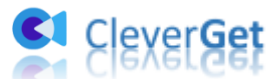

ライセンスコードは記入したメールアドレスに発送しております。

#### 2.2 CleverGet を登録する方法

CleverGet のメイン画面から、右上の「登録」アイコン D をクリックしてください。

| CleverGet X +            |                        |                              |       | <b>#</b> * | ×  |
|--------------------------|------------------------|------------------------------|-------|------------|----|
| ← → C 合 ● ● 動画URLをここで入力の | ableter<br>登録          |                              | ۲     | ライブラリ      |    |
| 🝙 Cleve                  | 空海<br>9 月1222-19622123 | オレマイださい                      | •     |            |    |
| 誰にでも簡単!世                 | ಕಶವ-ಗ 🗘                |                              |       |            |    |
|                          | 💌 動画ダウンロード             | 無料体験(7/3 のビデオ)               | 今すぐ購入 |            | 61 |
|                          | Twitchダウンロード           | 無料体験(3つのビデオ)                 | 今すぐ購入 |            |    |
|                          |                        | 無料体験(3つのビデオ)                 | 今すぐ購入 |            |    |
| YouTube                  |                        | 無料体験(3つのビデオ)<br>毎到体験(3つのビデオ) | ラリン明人 |            |    |
| <b>@</b>                 | k Huluダウンロード №w        | 無料体験(3つのビデオ)                 | 今すぐ購入 |            |    |
|                          | ④ Amazonダウンロード New     | 無料体験(3つのビデオ)                 | 今すぐ購入 |            |    |
| Instagram                |                        |                              |       |            |    |

出ている登録センターウィンドウで、空白欄にメールで届いたライセンスコードをコピー &ペストしてください。そして → ボタンをクリックすれば製品登録が完了です。ここ から CleverGet Netflix 動画ダウンロードの製品版を楽しめます。

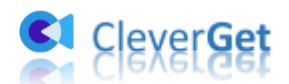

|                                                                                                    | 💶 CleverGet | × 十       | )/コ <sup>じ</sup> がオス      |                    |       |   |
|----------------------------------------------------------------------------------------------------|-------------|-----------|---------------------------|--------------------|-------|---|
| 推にでも開単!世<br>モンニール ()<br>● 動画ダウンロード ● 新日体袋 (7/3 のビデオ) 今すぐ購入<br>● Twitchダウンロード ● 新日体袋 (300ビデオ) 今すぐ購入<br>● Twitchダウンロード ● New ● 新日体袋 (300ビデオ) 今すぐ購入<br>● Netflixダウンロード ● New ● 新日体袋 (300ビデオ) 今すぐ購入<br>● Disney+ダウンロード ● New ● 新日体袋 (300ビデオ) 今すぐ購入<br>● Disney+ダウンロード ● New ● 新日体袋 (300ビデオ) 今すぐ購入<br>● Amazonダウンロード ● New ● 新日体袋 (300ビデオ) 今すぐ購入<br>● Amazonダウンロード ● New ● 新日体袋 (300ビデオ) 今すぐ購入                                                                                                    | CI          | Cleve     | 登録<br>登録<br>9 時イセンスコードをここ | 録センター<br>こ入力してください | ×     |   |
| Image: Section of the section of the sect |             | 誰にでも簡単!世  | モジュール ()                  | 無料体験(7/3 のビデオ)     | 今すぐ購入 |   |
| ド Netflixダウンロード New         第月林発気(320ビデオ)         今すぐ購入           YouTube         ド HBOダウンロード New         第月林発気(320ビデオ)         今すぐ購入           D Disney+ダウンロード New         第月林発気(320ビデオ)         今すぐ購入           ド Huluダウンロード New         第月林発気(320ビデオ)         今すぐ購入           Instagram         Amazonダウンロード New         第月林発気(320ビデオ)         今すぐ購入                                                                                                    |             |           | 🛡 Twitchダウンロード            | 無科体験(3つのビデオ)       | 今すぐ購入 |   |
| YouTube         H HBOダウンロード New         解料林敏 (3つのビデオ)         今すぐ購入           D Disney+ダウンロード New         卵料林敏 (3つのビデオ)         今すぐ購入           M Huluダウンロード New         卵料林敏 (3つのビデオ)         今すぐ購入           Amazonダウンロード New         卵料林敏 (3つのビデオ)         今すぐ購入                                                                                                    |             |           | Netflixダウンロード New         | 無料体験(3つのビデオ)       | 今すぐ購入 |   |
| Disney+ダウンロード New         無料体験 (3つのビデオ)         今すぐ購入           トト Huluダウンロード New         無料体験 (3つのビデオ)         今すぐ購入           Instagram         ・         ・                                                                                                    |             | YouTube   | HBOダウンロード New             | 無料体験(3つのビデオ)       | 今すぐ購入 | _ |
| Instagram         Meludダウンロード New         無料体験 (3つのビデオ)         今すぐ購入                                                                                                    |             |           | D Disney+ダウンロード New       | 無料体験(3つのビデオ)       | 今すぐ購入 |   |
| a Amazonダウンロード New 無料体験 (3つのビデオ) 今すぐ購入 Instagram                                                                                                    |             | Ø         | h Huluダウンロード New          | 無料体験(3つのビデオ)       | 今すぐ購入 |   |
|                                                                                                    |             | Instagram | ④ Amazonダウンロード New        | 無科体験(3つのビデオ)       | 今すぐ購入 |   |

または、メイン画面の右上にある \*\*\* アイコンをクリックして、「登録」タブをクリッ クします。ポップアップする登録センターでライセンスコードをコピペすることも可能で す。

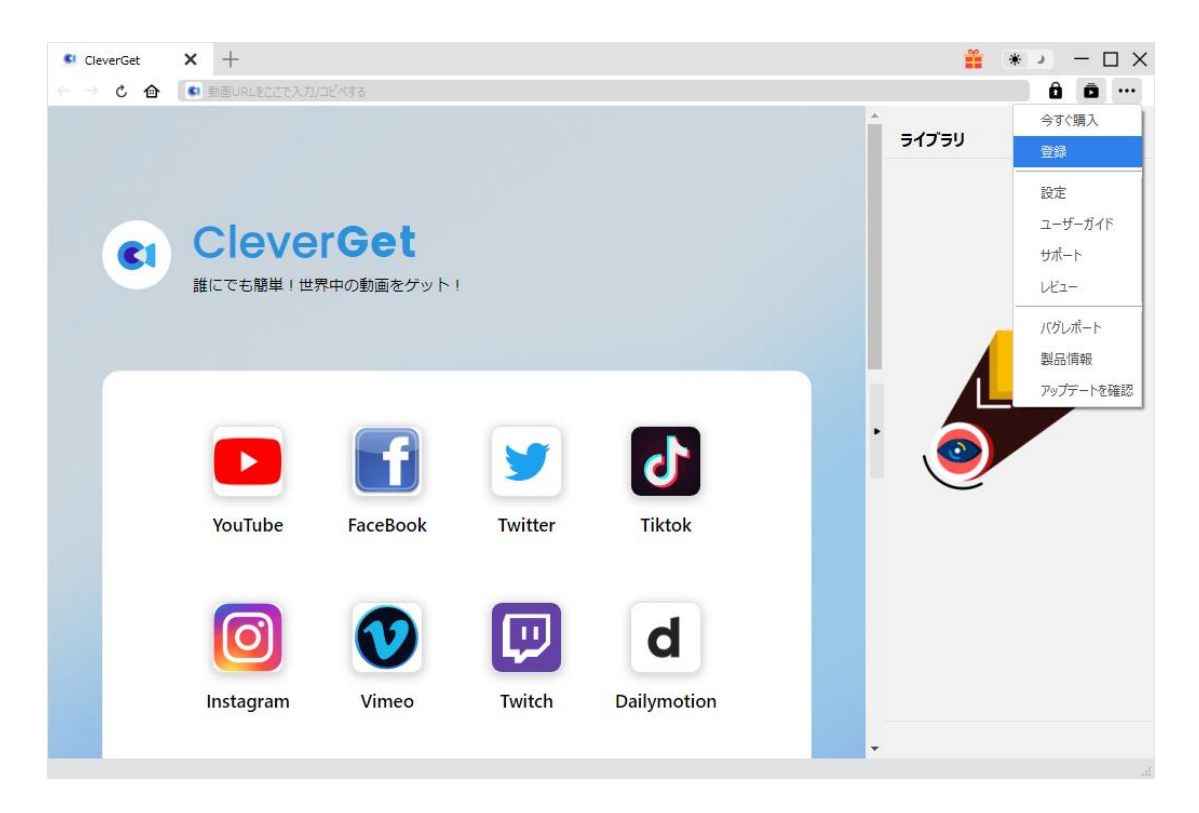

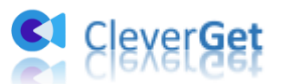

### 3. CleverGet Netflix 動画ダウンロードのアップデートと

アンインストール

ソフトウェアを使用中に不具合や問題が発生するとき、ソフトウェアを更新するか、プロ グラムを完全にアンインストールして再インストールすることで、不具合や問題が解消す ることがあります。さてここでは、CleverGet Netflix 動画ダウンロードのアップデート する方法やアンインストールする方法を紹介します。

#### 3.1 ソフトのアップデート

メイン画面の右上にある \*\*\* アイコンをクリックして、「アップデートを確認」タブを クリックします。

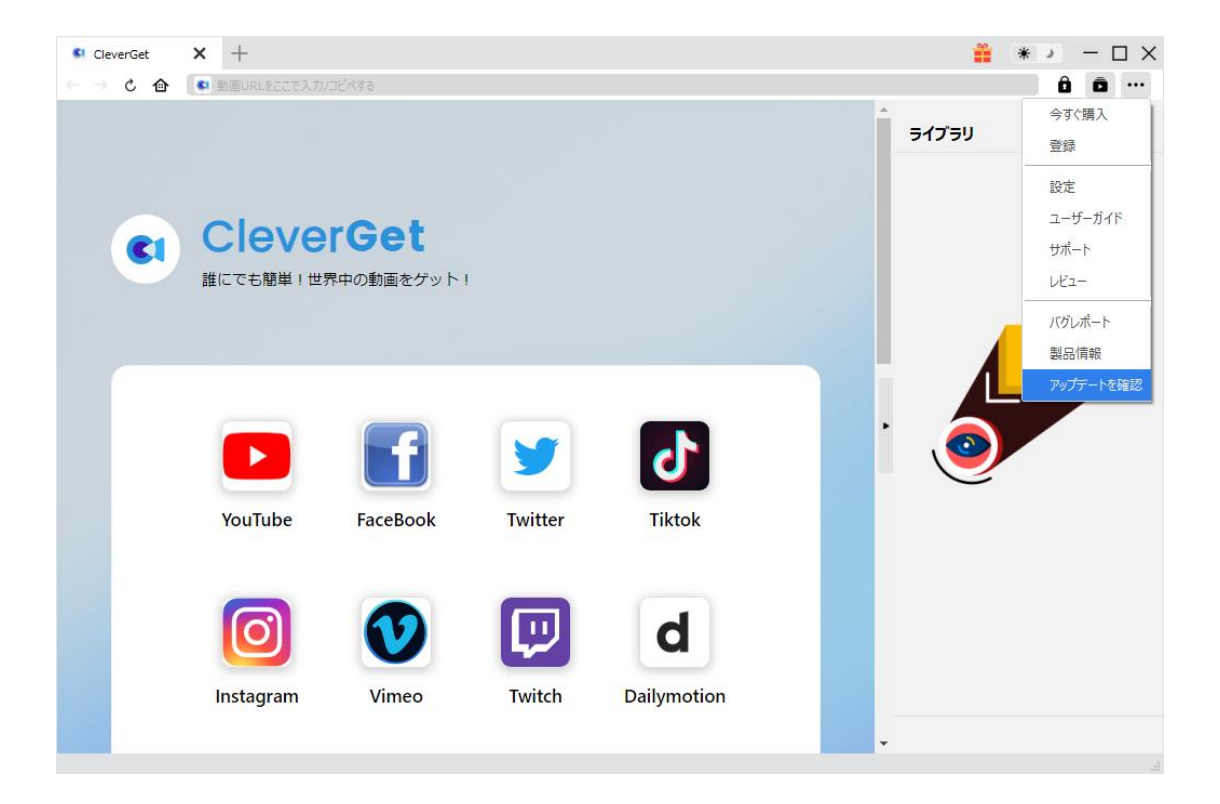

ポップアップした画面でアップデート可能な新バージョンがあるかどうかを表示します。 もちろん新バージョンがリリースされた場合、プログラムを起動する際に、バージョンア ップデートのお知らせも届かれます。

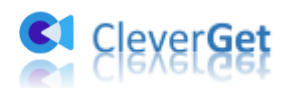

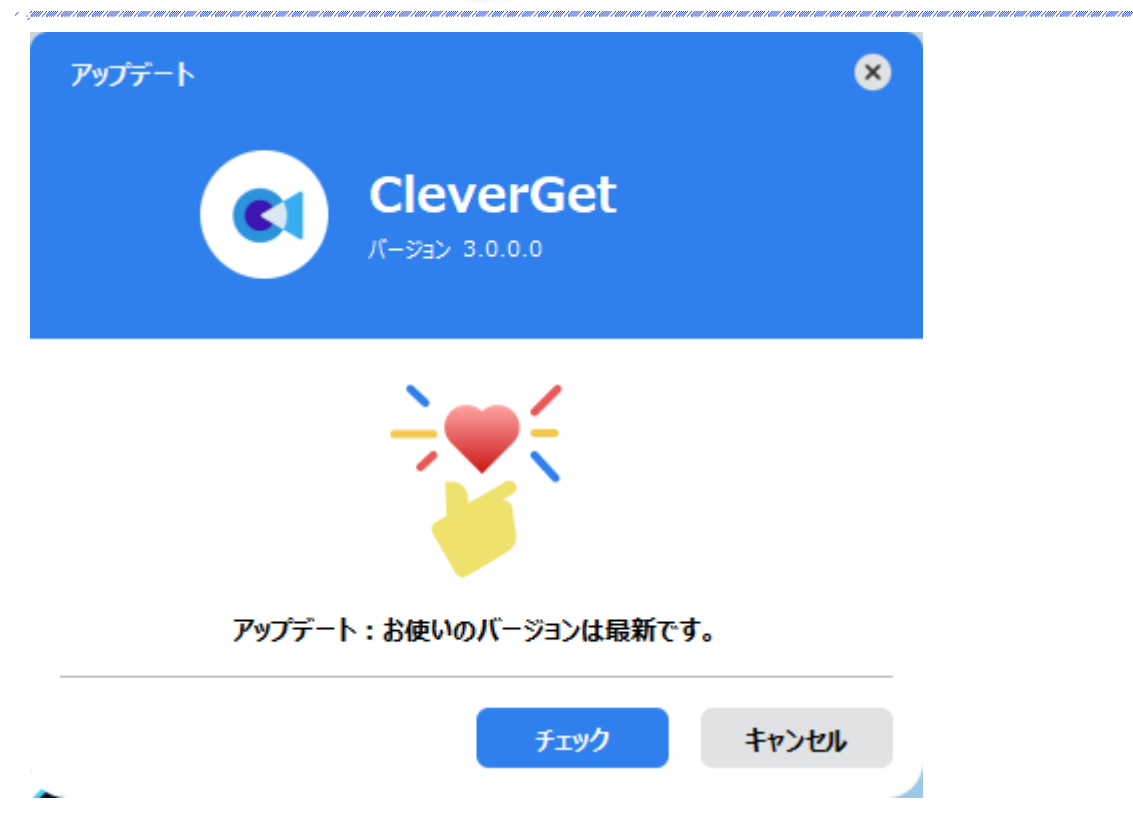

ご利用している製品バージョンは「製品情報」でもご確認いただけます。

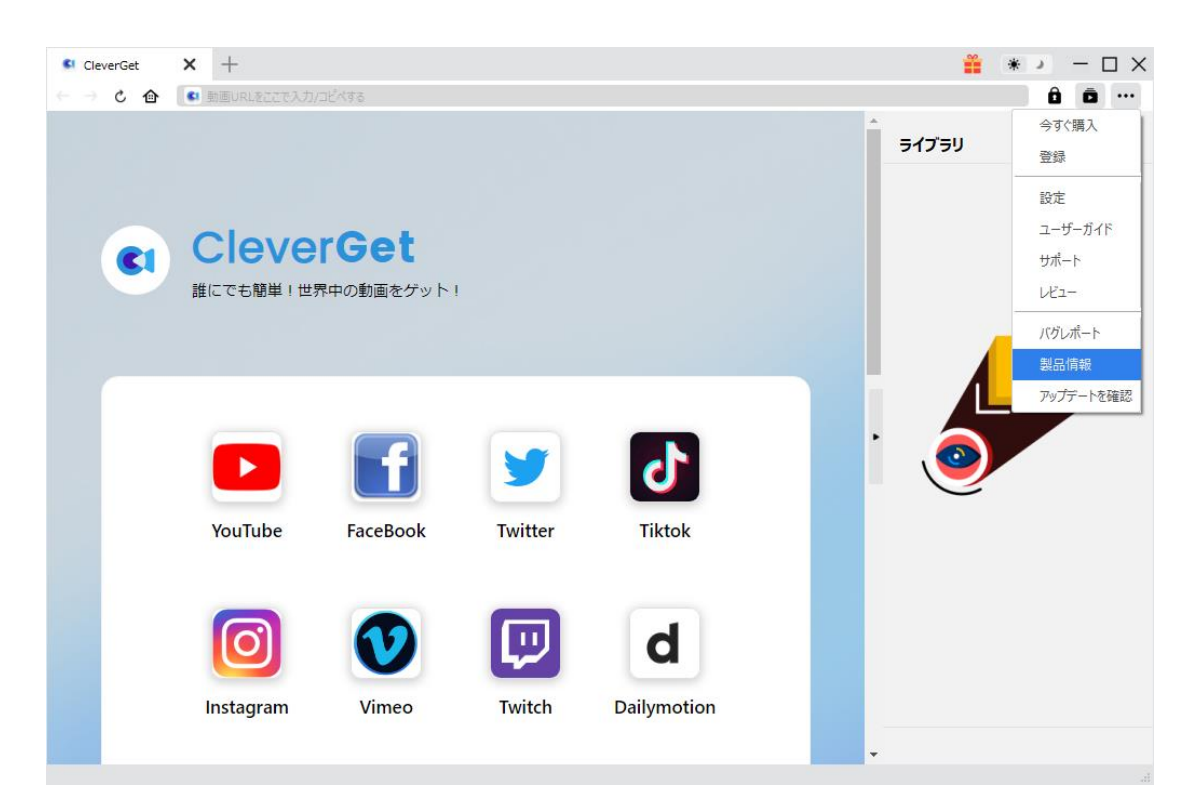

3.2 ソフトのアンインストール

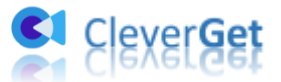

CleverGet Netflix 動画ダウンロードの完全アンインストールと再インストール方法は下 記のページよりご確認ください。 https://www.cleverget.jp/uninstall.html

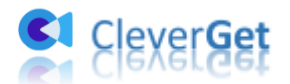

### Netflix 動画をダウンロード保存する方法

### Step 1: CleverGet をダウンロード&インストール

CleverGet Netflix 動画ダウンロードはオールインワン動画ダウンローダー「CleverGet」 の一つのモジュールため、以下のボタンをクリックして、CleverGet のプログラムをダウ ンロードして、指示に従ってインストールしてください。そして CleverGet を起動してく ださい。

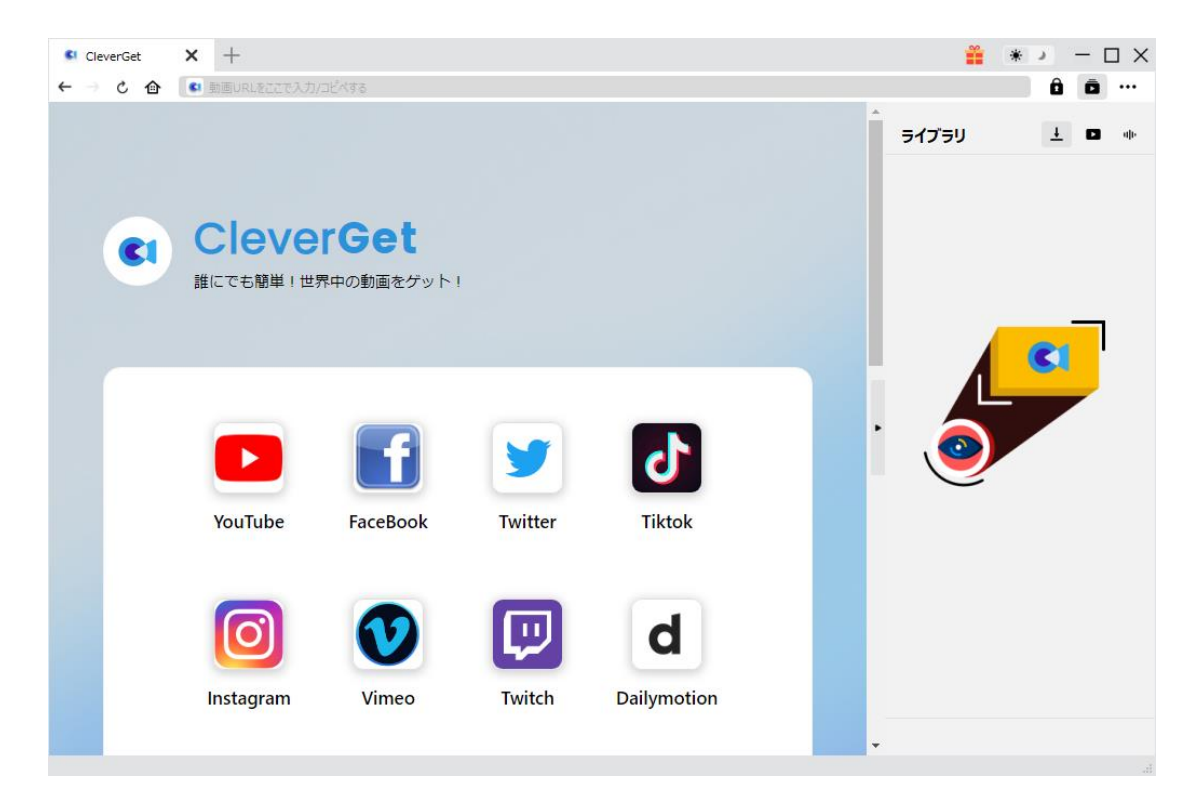

#### Step2:出力設定

Netflix 動画をダウンロードする前に、出力動画に関する設定をしたほうがいいと思いま す。メイン画面の右上にある **\*\*\*** アイコンをクリックして、「設定」タブをクリックし ます。

ポップアップ設定画面の「一般設定」タブで、同時にダウンロード数、ダウンロード動画 の保存先を設定できます。「各 VOD サイトにサブフォルダを作成します」にチェックを 入れると、各サイトからダウンロードした動画は各サイト名のあるサブフォルダに保存す

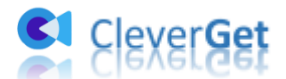

るため、ダウンロード完了動画の確認や動画ライブラリの管理が快適にできます。

| Netflix (ネットフリッパ× +                   |              |                    |                        |        | <b>*</b>   | * X            |
|---------------------------------------|--------------|--------------------|------------------------|--------|------------|----------------|
| ← → C 🏠 🚺 https://www.netflix.com/jp/ |              |                    |                        |        |            | ô ō …          |
| NETFLIX                               |              | 27 - M             |                        | 8      | ^<br>ライブラリ | <u>1</u> D 40- |
| 2 1000000                             |              | <b>投設定</b>         | その他                    |        |            |                |
|                                       | 言語:          |                    |                        | 3      |            |                |
| The second                            | 外観:          | 511 *              |                        |        |            |                |
| POD-N                                 | 数上限:         | 5 🛩                |                        |        |            | CI             |
|                                       | 保存先:         | C:¥Users¥Moyea¥Vi  | deos¥CleverGet¥        | 🖿      | · (        |                |
| x-7-1                                 | 保存先:         | C:¥Users¥Moyea¥Mi  | usic¥CleverGet¥        |        | 9          |                |
| Billing H HAT                         |              | 図 各VODサイトにサフ       | フォルダを作成します             |        |            |                |
|                                       | <i>い</i> タブ: | ホームページ 🗸           |                        | é      |            |                |
| 6                                     |              | https://www.cleven | get.jp/supported-site- | -list/ |            |                |
|                                       |              |                    | R#                     | キャンヤル  |            |                |
| PI OF TOPA                            |              |                    | - PRU                  | 11720  |            |                |
|                                       |              |                    |                        |        | *          |                |

設定完了してから「保存」ボタンをクリックしてください。

## Step3:Netflix 動画を検索または Netflix 動画の URL を入

### 力

CleverGet 上部の URL 欄に Netflix 公式サイトの URL を入力して Netflix 公式ホームページを開きます。Netflix アカウントをログインして、お好きな映画やドラマを検索して視聴できます。

または URL 欄に直接に Netflix ビデオの URL をコピー&ペストして、ビデオの詳細ページ が開くことも可能です。

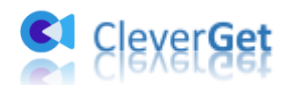

| CleverGet | × +                        | /////////////////////////////////////// |                                  |                       |           |              |         | *) - L X     |
|-----------|----------------------------|-----------------------------------------|----------------------------------|-----------------------|-----------|--------------|---------|--------------|
| ← → ¢ ♠   | Copy and Pa                | ste Video URL Hei                       | re to Download                   | ]                     |           |              |         | ô o …        |
| Cle       | Clevel<br>ever Video Downl | r <b>Get</b><br>oader, Get Any Vide     | eo Easier                        |                       |           |              | Library | 1 <b>0</b> * |
|           | YouTube                    | FaceBook                                | Twitter                          | Tiktok                | Instagram | Bilibili     |         | CI           |
|           | Vimeo                      | BBC                                     | Dailymotion                      | MetaCafe              | MySpace   | Veoh         |         |              |
| Prof      | . Media                    | Conv<br>Downlo                          | ert, Burn and E<br>aded Movies I | dit Your<br>n One Box |           | Learn More > |         |              |

## Step4:動画オプションを選択してダウンロード開始

お好きな映画やドラマの再生ページを開き、ビデオを視聴しながら、右下のダウンロード アイコン をクリックすると、動画ダウンロードの解析中画面が出てきます。

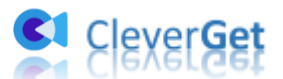

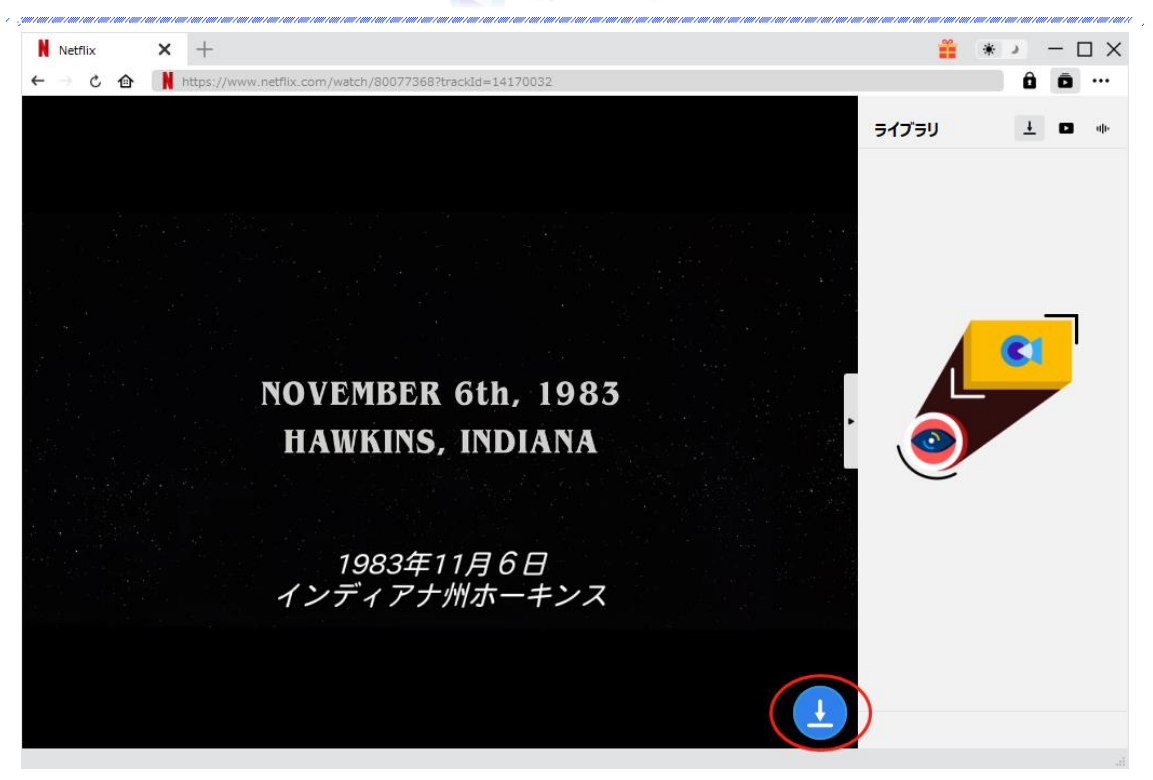

解析完了したダウンロードオプション画面が出ています。ダウンロード可能な画質、フレ ームレートやファイルサイズなどのオプションが並んでいます。

お好きなビデオを選定してから、出力動画形式(MP4/MKV)、出力音声、出力字幕を選択 します。「動画にレンダリング」の前にチェックを入れると、選択した字幕はビデオにレ ンダリング/書込み/焼付けて出力します。チェックを入れないと字幕はSRT/SUPファイル として別途保存します。

最後に、「ダウンロード」ボタンをクリックすると動画のダウンロードを開始します。

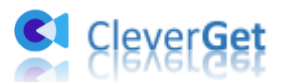

| CleverGet N Netflix X +                             |                          |                                | i 👔 👔                      | - 🗆 × |
|-----------------------------------------------------|--------------------------|--------------------------------|----------------------------|-------|
| ← → C 👍 🚺 https://www.netflix.com/watch/80117488?tr | ackId=14170032&tctx=1%20 | C0%2C04fc541c-3ffb-4b5d-9519-8 | d9c28e07d73-23580303%2C    | â ō … |
|                                                     |                          |                                | <b>ライブ</b> ラリ 、            | 1 🖬 🕪 |
| ダウンロード                                              |                          |                                | ×                          |       |
| ☑ [S01.E01] □スト・イン・スペース                             | 11 17                    | [S01.E01] ロスト・イン・スイ            | ペース - 衝撃                   |       |
|                                                     | ALL MA                   | https://www.netflix.com/watch, | /80117488<br>すべてのオプション (7) |       |
|                                                     | ● 解爆度: 1920 x 1080       | ビットレート: 4099                   | サイズ: 1.80 GB               |       |
|                                                     | ◎ 解像度: 1920 × 1080       | ビットレート: 2390                   | サイズ: 1.05 GB               |       |
|                                                     | ◎ 解像度: 1280 x 720        | ビットレート: 1311                   | サイズ: 592.36 MB             |       |
|                                                     | ◎ 解像度: 1280 x 720        | ビットレート: 797                    | サイズ: 361.45 MB             |       |
|                                                     | ● 解像度: 960 x 540         | ビットレート : 502                   | サイズ: 228.74 MB 🗖           |       |
| ✓ すべて選択する(1/1)                                      |                          |                                |                            |       |
| 出力形式: MP4 🖌 音声: HEAAC                               | こ スペイン語 (スペイン~           | 字幕:Ukrainian srt 🛛 🗸           | ✓ 動画にレンダリング                |       |
|                                                     |                          |                                |                            |       |
|                                                     |                          | ダウンロード (1)                     | キャンセル                      |       |
|                                                     |                          |                                |                            |       |
|                                                     |                          |                                |                            |       |

## Step5:動画ダウンロードプロセスを確認

右側の「ダウンロード中」アイコン をクリックすると、ダウンロードプロセスの進行 状況は確認できます。 アイコンをクリックすると該当ダウンロードタスクを停止しま す。

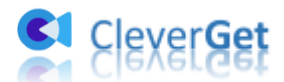

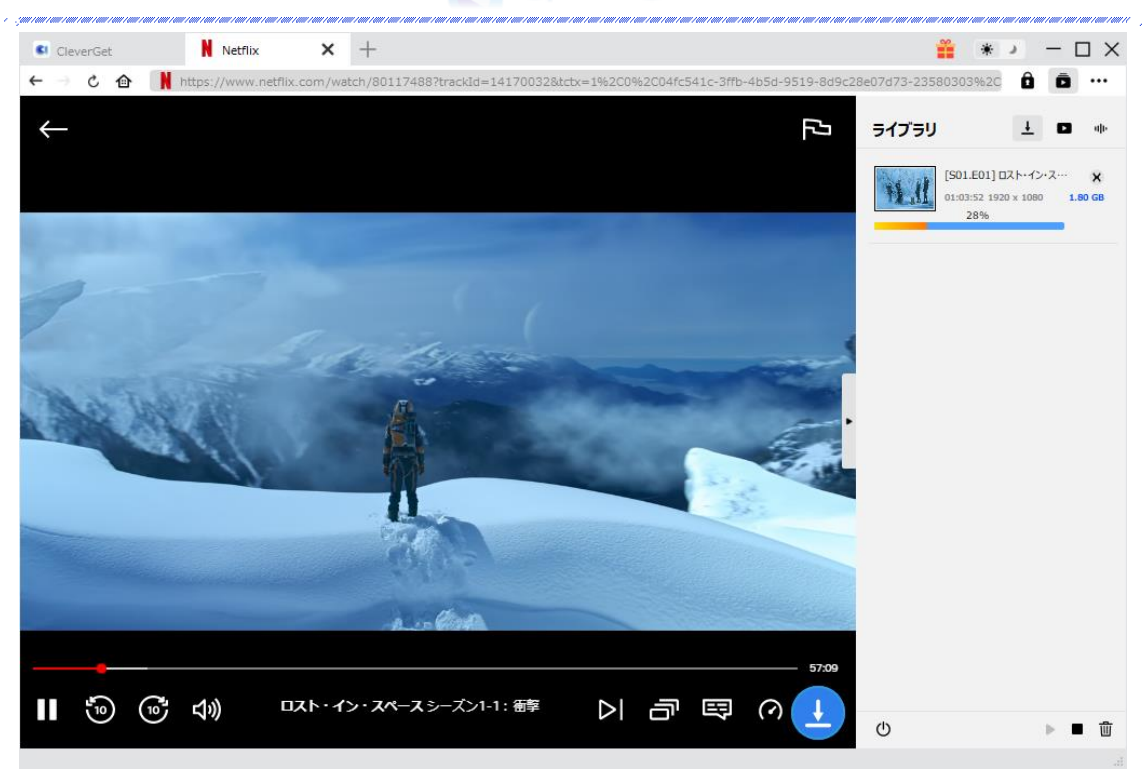

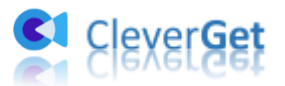

### CleverGet Netflix 動画ダウンロードの設定

CleverGet は直感的なインタフェースを搭載して、初心者でも簡単に Netflix 映画やドラ マをダウンロードできるし、ユーザーエクスペリエンスを向上させる豊富な設定もあって、 ダウンロードのなかでもっとフレンドリーな体験は得られます。

メイン画面の右側にある3つドットアイコンをクリックして「設定」をクリック、設定パ ネルに入ります。

| CleverGet | <b>x</b> +        |                       |              |       |        |      | 🚆 * 기 – 🗆 🗙            |
|-----------|-------------------|-----------------------|--------------|-------|--------|------|------------------------|
| ≙ ک ← →   | I https://www.cle | everget.com/supported | I-site-list/ |       |        |      | 8 0                    |
|           |                   |                       |              |       |        | ライブミ | 今ずぐ購入<br>5 <b>リ</b> 登録 |
|           | Olaw              |                       |              |       |        |      | 設定<br>ユーザーガイド          |
| <b>C1</b> | Cieve             | erGet                 |              |       |        |      | バグレポート                 |
|           | Clever Video Do   | wnloader, Get Any V   | /ideo Easier |       |        |      | 製品情報                   |
|           |                   |                       |              |       |        |      | アップデートを確認              |
|           | YouTube           | Twitter               | Bilibili     | Vimeo | Twitch | į    |                        |
|           | d                 |                       | :::          | Vet   | BBG    |      |                        |
|           | Dallymotion       | MetaCafe              | MySpace      | veon  | BBC    |      |                        |
|           |                   |                       |              |       |        |      |                        |
|           |                   |                       |              |       |        |      |                        |
|           |                   |                       |              |       |        |      |                        |

CleverGet 設定パネルには、「一般設定」「その他」2つのタブがあります。お必要に応じる設定が完了したら、「保存」をクリックしてすべての変更を保存します。

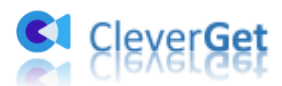

| CleverGet | × +              |            |            |                  |            |       | <b>II</b> 3 | <u>د به</u> | ;            |
|-----------|------------------|------------|------------|------------------|------------|-------|-------------|-------------|--------------|
| ← → ৫ 🏠   | 🚺 動画URLをここで入力/コピ | べする        |            |                  |            |       |             | Ô           | ā            |
|           |                  | 設定         |            |                  |            | ×     | ライブラリ       | <u>+</u>    | <b>Ե</b> մի։ |
|           |                  | _          | 般設定        |                  | その他        |       |             |             |              |
|           | Clever           | 言語:        | 日本語        | ~                |            |       |             |             |              |
| •         | 誰にでも簡単!世界        | 外観:        | JIL        | ~                |            |       |             |             |              |
|           |                  | ダウンロード数上限: | 3          | ~                |            |       |             | <b>C</b>    |              |
|           |                  | 保存先:       | C:¥Users¥  | éMoyea¥Videos¥   | CleverGet¥ | 🖿     |             |             |              |
|           |                  | オーディオ保存先:  | C:¥Users¥  | ≨Moyea¥Music¥C   | lleverGet¥ | 🖿     | i (💿        |             |              |
|           |                  |            | ☑ 各VOD     | )サイトにサブフォル·      | ダを作成します    |       |             |             |              |
|           | YouTube          | 新しいタブ:     | ホームページ     | 2 🗸              |            |       |             |             |              |
|           |                  |            | https://ww | ww.cleverget.jp, |            |       |             |             |              |
|           |                  |            |            |                  | 保存         | キャンセル |             |             |              |
|           | Instagram        |            |            |                  |            |       |             |             |              |

### 一般設定

一般タブでは、以下の7つの項目を設定することができます。

● **言語**: プログラムの表示言語をここで変更できます。デフォルトでは PC の言語に従って日本語に設定します。

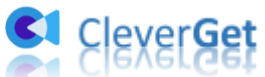

|                 | <b>投設定</b>                                    | その他                   |       |
|-----------------|-----------------------------------------------|-----------------------|-------|
|                 |                                               |                       |       |
| 言語:             | 日本語 🖌                                         |                       |       |
|                 | 简体中文                                          |                       |       |
| 外観:             | English                                       |                       |       |
|                 | Français                                      |                       |       |
| ガウンロード数 ト限・     | 日本語<br>Doutsch                                |                       |       |
| JUL ISALIA.     | Deutsch                                       |                       |       |
| 保存先:            | C:¥Users¥Moyea¥Vi                             | deos¥CleverGet¥       | 🖿     |
|                 |                                               |                       |       |
| オーディオ保存先:       | C:¥Users¥Moyea¥Mu                             | isic¥CleverGet¥       | ••• 🖻 |
|                 | 🔽 タモジュールにサブ                                   | フォルズを作成します            |       |
|                 |                                               | MVZ CIFAQUA 3         |       |
| キャッシュ:          | C:¥Users¥Moyea¥Ap                             | pData¥Local¥CleverG   | et 🗳  |
|                 |                                               |                       |       |
| #** • • • • • • | + 1 - 2                                       |                       |       |
| 新しいタノ:          | <u>₩-₩-₩-₩-₩-₩-₩-₩-₩-₩-₩-₩-₩-₩-₩-₩-₩-₩-₩-</u> |                       |       |
|                 | https://www.clevero                           | et.ip/supported-site- | list/ |
|                 |                                               |                       |       |
|                 |                                               |                       |       |

外観:ここでプログラムの外観モードを設定できます。ライト/ダークモード、2 つのオプションがあります。また、ライトモードとダークモードを素早く切り替えるには、メイン画面の右側にある「ライト/ダークモード」アイコン・シーをクリックすると、画面表示モードを簡単に変換できます。

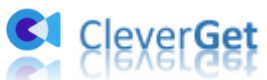

| 設定         |                    |                           | ×       |
|------------|--------------------|---------------------------|---------|
|            | 般設定                | その他                       |         |
| 言語:        | 日本語 🖌              |                           |         |
| 外観:        | 51Þ ♥              |                           |         |
| ダウンロード数上限: | ダーク<br>3 ~         |                           |         |
| 保存先:       | C:¥Users¥Moyea¥V   | ideos¥CleverGet¥          | 🖿       |
| オーディオ保存先:  | C:¥Users¥Moyea¥M   | usic¥CleverGet¥           | 🖿       |
|            | 🗹 各モジュールにサブ        | フォルダを作成します                |         |
| キャッシュ :    | C:¥Users¥Moyea¥A   | ppData¥Local¥CleverGet    | 4       |
| 新しいタブ:     | ホームページ 🖌           |                           |         |
|            | https://www.clever | get.jp/supported-site-lis | t/      |
|            |                    | RZ                        | ***\171 |

ダウンロード数上限:ダウンロードタスクの最大数の設定。同時実行可能なダウンロード数を1から5の範囲で変更することができます。PC性能、インターネット接続状況による最適なダウンロード数を設定してください。

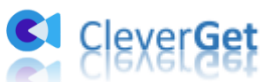

| —1         | 設定           |                  | その他                 |   |
|------------|--------------|------------------|---------------------|---|
|            |              |                  | 0010                |   |
| 言語:        | 日本語          | ~                |                     |   |
| 外観:        | 511          | ~                |                     |   |
| ダウンロード数上限: | 3            | ~                |                     |   |
| 保存先:       | 1<br>2       | ¥Videos¥Cl       | everGet¥            | 🖬 |
| オーディオ保存先:  | 3            | ¥Music¥Cle       | verGet¥             | 🖿 |
|            | 5<br>◇ 谷tン1- | -ルニサブフォルダを       | 作成します               |   |
| キャッシュ:     | C:¥Users¥M   | loyea¥AppData¥   | Local¥CleverGet     | 4 |
| 新しいタブ:     | ホームページ       | ~                |                     |   |
|            | https://www  | w.cleverget.jp/s | upported-site-list/ |   |

 保存先:ここでダウンロードしたファイルの保存先を設定できます。保存先を変更するには、右側の「ディレクトリを変更」アイコンをクリックして設定してください。 「フォルダを開く」をクリックすると保存先の参照フォルダが開きます。

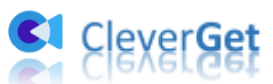

| 設定         |            |                |                  | 2      |
|------------|------------|----------------|------------------|--------|
| — <u>í</u> | 投設定        |                | その他              |        |
| 言語:        | 日本語        | ~              |                  |        |
| 外観:        | FIL        | ~              |                  |        |
| ダウンロード数上限: | 3          | ~              |                  |        |
| 保存先:       | C:¥Users¥I | Moyea¥Videos   | ¥CleverGet¥      | ••• 🖻  |
| オーディオ保存先:  | C:¥Users¥I | Moyea¥Music¥   | (CleverGet¥      | ••• 🖻  |
|            | 🗹 各モジュ     | ールにサブフォル       | ダを作成します          |        |
| キャッシュ :    | C:¥Users¥I | Moyea¥AppDa    | ta¥Local¥CleverG | iet 👌  |
| 新しいタブ:     | ホームページ     | ~              |                  |        |
|            | https://ww | /w.cleverget.j | p/supported-site | -list/ |
|            |            |                | 保存               | キャンセル  |

 キャッシュ:プログラムのキャッシュを削除することで、プロセスがクラッシュまた はフリーズしまった不具合を修正することができます。

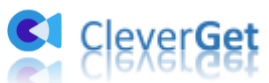

| e zaneranerane |            | - 1 000 - 1000 - 1000 - 1000 - 1000 - 1000 - 1000 - 1000 - 1000 - 1000 - 1000 | 11   1000   1000   1000   1000   1000   1000   1000   1000   1000   1000   1000   1000   1000   1000   1000   1 | an 1000 1001 1001 1001 1001 1000 1000 10 |            |
|----------------|------------|-------------------------------------------------------------------------------|----------------------------------------------------------------------------------------------------|------------------------------------------|------------|
|                | 設定         |                                                                               |                                                                                                    |                                          | × =17      |
|                | — <b>j</b> | 股設定                                                                           | その他                                                                                                    |                                          |            |
|                | 言語:        | 日本語 🗸                                                                         |                                                                                                    |                                          |            |
|                | 外観:        | F1⊦ ∨                                                                         |                                                                                                    |                                          |            |
|                | ダウンロード数上限: | 3 🗸                                                                           |                                                                                                    |                                          |            |
|                | 保存先:       | C:¥Users¥Moyea                                                                | ¥Videos¥CleverGet¥                                                                                              |                                          | -          |
|                | オーディオ保存先:  | C:¥Users¥Moyea                                                                | ¥Music¥CleverGet¥                                                                                               |                                          | ₽,         |
|                |            | 🔽 各モジュールに                                                                     | サブフォルダを作成します                                                                                                    |                                          |            |
|                | キャッシュ :    | C:¥Users¥Moyea                                                                | a¥AppData¥Local¥CleverGe                                                                                        | 4                                        |            |
|                | 新しいタブ:     | ホームページ 🗸                                                                      |                                                                                                    | +                                        | ♡シューを削除する」 |
|                |            | https://www.cle                                                               | verget.jp/supported-site-li                                                                                     | st/                                      |            |
|                |            |                                                                               | 保存                                                                                                    | キャンセル                                    |            |

 新しいタブ:ここでは CleverGet のホームページを設定できます。デフォルトページ は CleverGet が対応するサイトリストを一覧するページですが、「カスタムページ」 を選んで、お好きな動画サイトをホームページとして設定可能。

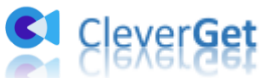

| —j         | 投設定             | fa                 | 他           |       |
|------------|-----------------|--------------------|-------------|-------|
| 言語:        | 日本語 🗸           |                    |             |       |
| 外観:        | 51h 🗸           |                    |             |       |
| ダウンロード数上限: | 3 🗸             |                    |             |       |
| 保存先:       | C:¥Users¥Moyea  | ¥Videos¥CleverGet¥ |             | 🖻     |
| オーディオ保存先:  | C:¥Users¥Moyea  | ¥Music¥CleverGet¥  |             | ••• 🖻 |
|            | 🔽 各モジュールにち      | ブフォルダを作成します        | T           |       |
| キャッシュ :    | C:¥Users¥Moyea  | ¥AppData¥Local¥Cle | everGet     | 4     |
| 新しいタブ:     | ホームページ 🐱        |                    |             |       |
|            | ブランク<br>カスタムページ | erget.jp/supported | -site-list/ |       |
|            |                 | ent                |             |       |

## その他の設定

ここでは自動アップデートチェックの設定ができます。アプリを自動でアップデートするため、アップデート版をチェックする頻度を設定することができます。

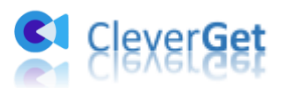

| · yan manananan mananan manananan mananan mananan mananan mananan mananan mananan mananan mananan mananan manan<br>設定 |    |     |   | 99   1099   1099   1099   1099   1099   1099   1099   1 |
|----------------------------------------------------------------------------------------------------|----|-----|---|---------------------------------------------------------|
| 一般設定                                                                                                    |    | その他 |   |                                                         |
| 更新プログラムのチェック:                                                                                                    |    |     |   |                                                         |
| 利用可能なアップデートをチェックする:                                                                                                   | 毎日 |     | ~ |                                                         |

保存 キャンセル